## Anmeldung zur Veranstaltung "Schreibwerkstatt-Wiki"

1. Gib die Internetadresse ein: www.ews.tu-dortmund.de Klicke danach auf *Enter*!

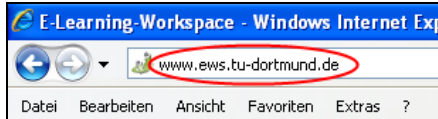

Es öffnet sich die Internetseite des EWS.

#### 2. Klicke oben rechts auf Login!

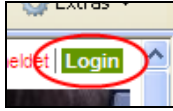

3. Gib deine E-Mail-Adresse und dein Passwort ein! Klicke auf Einloggen!

| Einloggen                         |               |  |
|-----------------------------------|---------------|--|
| Passwort:                         | $\rightarrow$ |  |
| Haben Sie Ihr Passwort vergessen? |               |  |
| Einloggen                         |               |  |

#### Jetzt öffnet sich dein persönlicher Desktop.

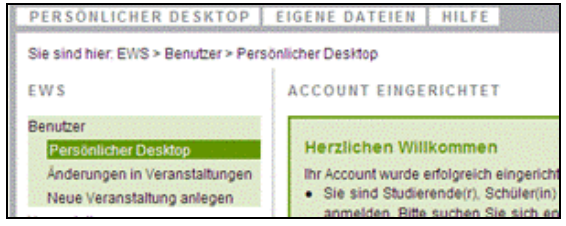

### 4. Klicke auf Veranstaltungen!

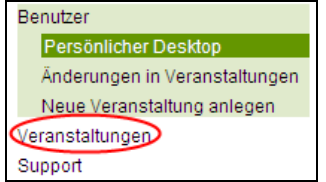

#### 5. Klicke auf Suchen!

| EWS                         |
|-----------------------------|
| Benutzer<br>Veranstaltungen |
| Alle                        |
| Support                     |

# 6. Tippe *Schreibwerkstatt-Wiki* in die Schnellsuche ein und klicke danach auf *Suchen*!

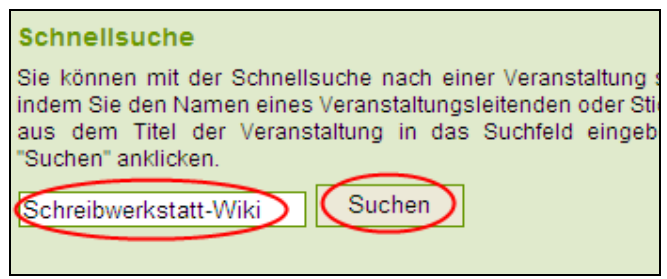

# 7. Wenn du die Veranstaltung *Schreibwerkstatt-Wiki* gefunden hast, klickst du auf *Anmelden*.

| Schreibwei             | Schreibwerkstatt-Wiki        |  |
|------------------------|------------------------------|--|
| Öffentlich<br>Anmelden | Leitung: Wolfenstädter, Anja |  |

#### 8. Klicke auf OK!

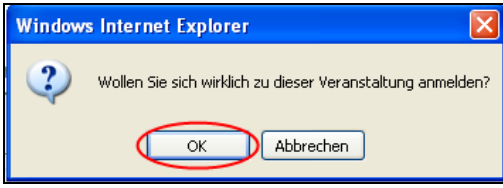

#### 9. Deine gebuchte Veranstaltung wird angezeigt. Jetzt bist du fertig!

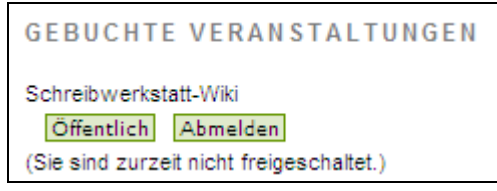

Quelle:

- <u>http://www.ews.tu-dortmund.de</u>
- <u>https://ews.tu-dortmund.de/cseGui/LoginRequest.jsp</u>
- <u>https://ews.tu-</u> dortmund.de/cseGui/MainBrowser.jsp?PRTLT\_ACT=Navigation&ButtonSelected=SearchLecture